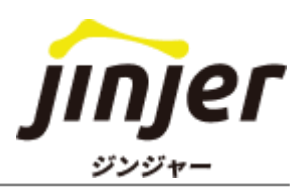

#### これを見れば対応方法がまるわかり

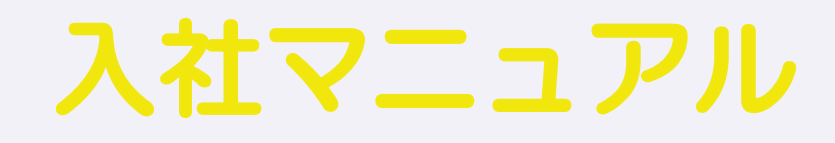

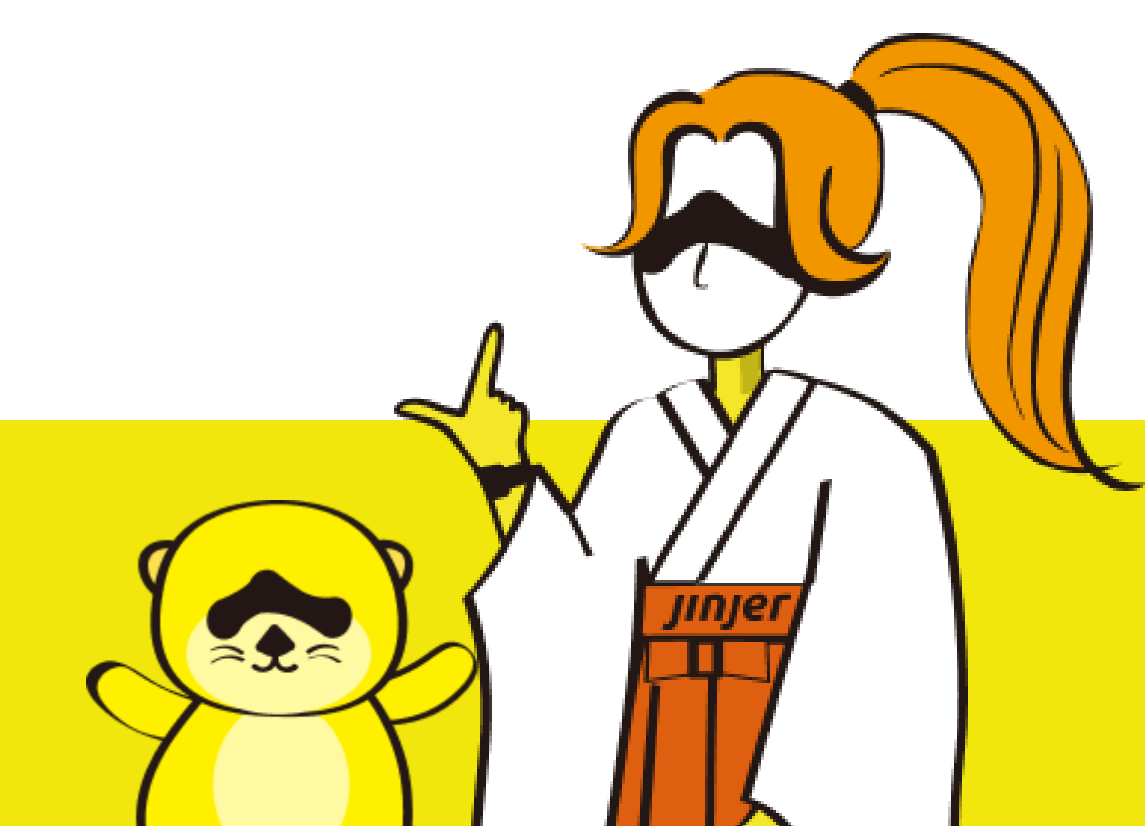

### 本マニュアルをご利用いただくご担当者の方へ

#### 免責事項

本マニュアルは、2023年6月9日時点でのジンジャーの仕様で説明を記載しております。 機能アップデートに伴い、仕様が変更される可能性がございますので、あらかじめご了承くだ さい。

#### 本マニュアルでできること

ジンジャーの初期設定が終了している企業において、新しく社員の方が入社される場合の対応 方法を記載しております。

※設定方法等の詳細は、各項目にあるリンク先のヘルプページをご確認ください。 ※本マニュアルではDBと記載している箇所がありますが、DB(データベース)とは追加契約 不要でお使いいただける人事データベース機能を指しております。

また記載内容を基に設定することで、対応できる主な項目は以下となります。

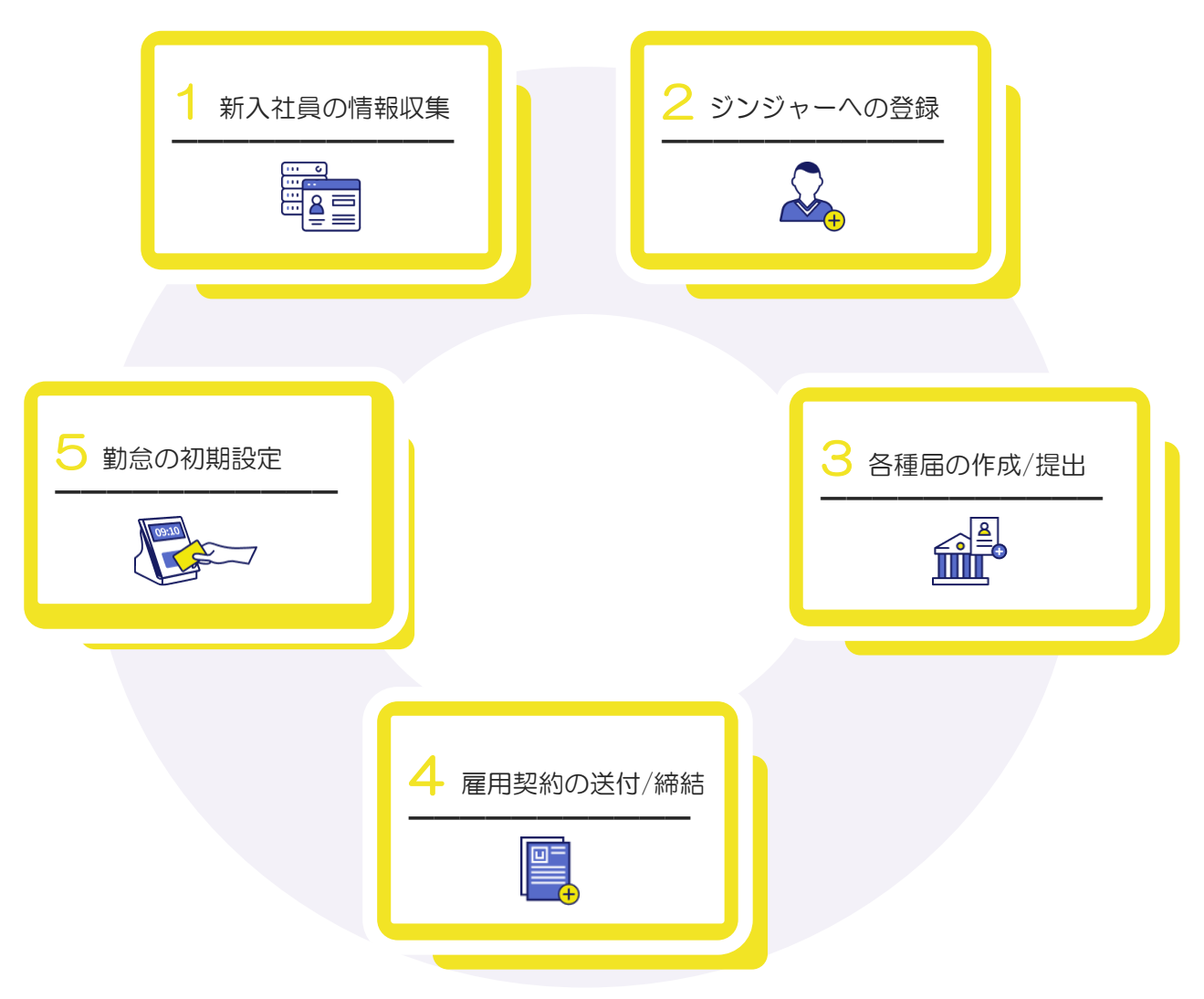

### 本マニュアルの活用例

新しく入社する従業員の方にも ジンジャーを利用してもらわないといけない… だけど何をすればいいかわからない

そんな方はこのマニュアルをご活用ください!

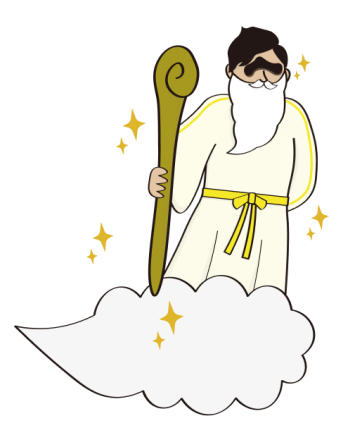

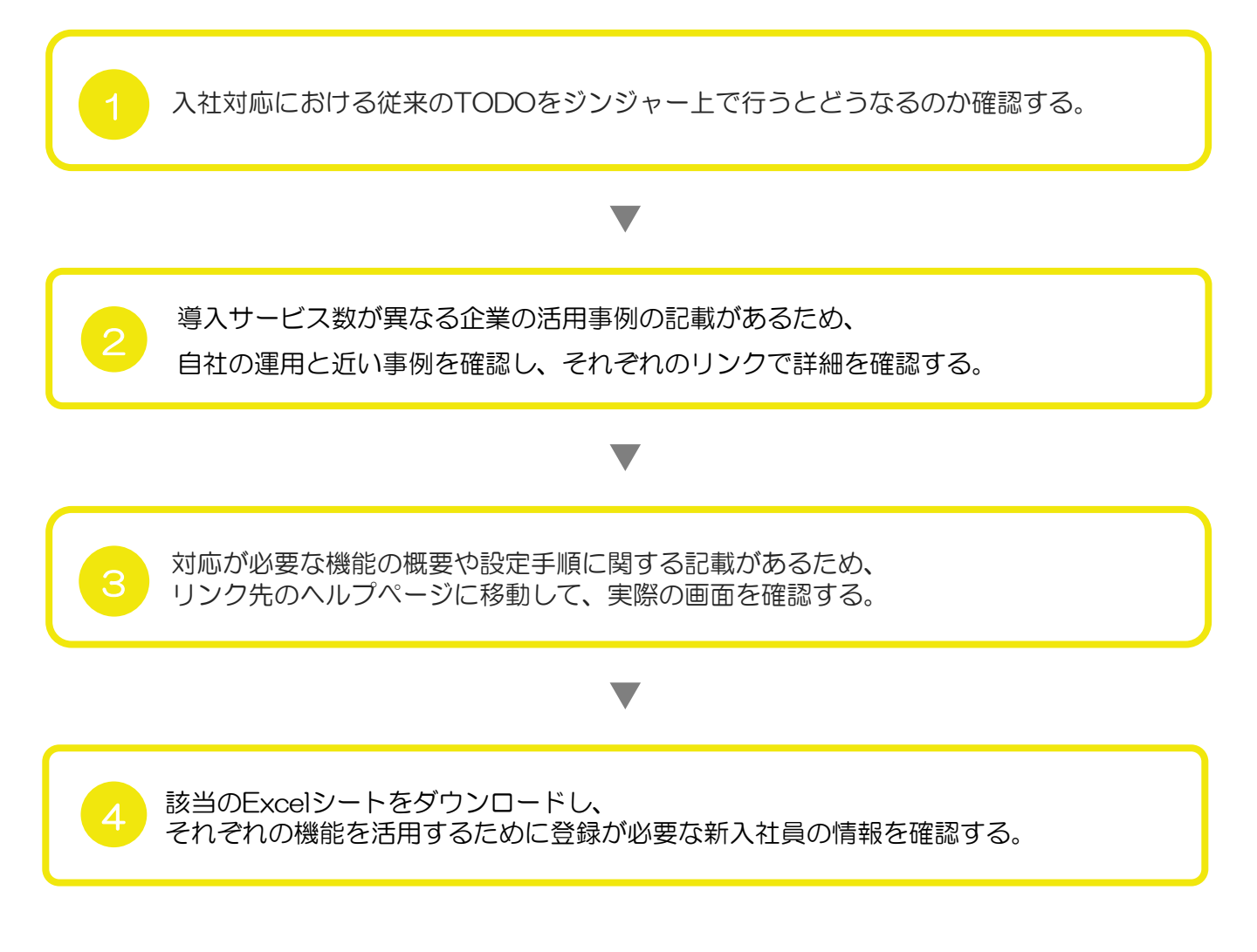

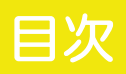

| PART<br>1 | <u>入社に関するTODO</u> |            |
|-----------|-------------------|------------|
| 1         | 入社業務の流れ           | ······ P.6 |
| 2         | 事例に関する目次と確認方法     | ······ P.7 |
| 3         | 事例 ① ~            | ······ P.8 |
|           |                   |            |

事例に関する目次はこちらのページからご確認いただけます。 導入サービスに合わせてご選択ください。

#### 2 ジンジャー上で行う処理

| 1 | 入社の旨を報告する 入社申請           | ····· P.18  |
|---|--------------------------|-------------|
| 2 | 新入社員への情報提出依頼を行う 入社処理     | ······ P.20 |
| 3 | 手動で情報を集めてアカウント登録を行う      | ······ P.21 |
| 4 | 各種資格取得届の作成/提出を行う   労務手続  | ······ P.22 |
| 5 | 労働条件通知・雇用契約の送付締結を行う 契約管理 | ······ P.23 |
| 6 | 勤怠アカウントへ情報を登録する          | ······ P.24 |

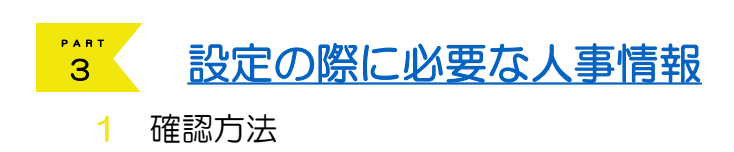

·····P.27

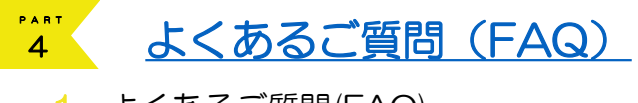

 1 よくあるご質問(FAQ)
 …… P.29

 2 おわりに
 …… P.30

#### 入 社 に 関 す る TODO

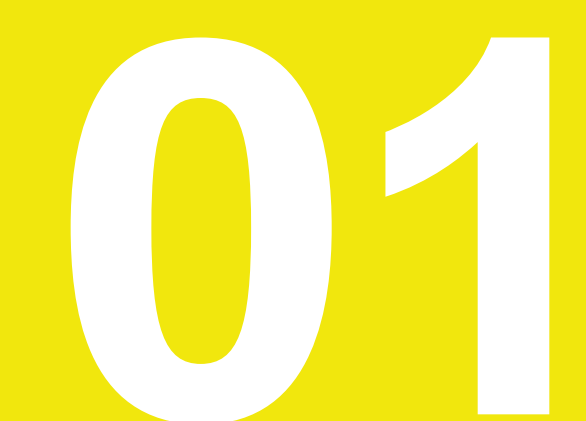

### 入社業務の流れ

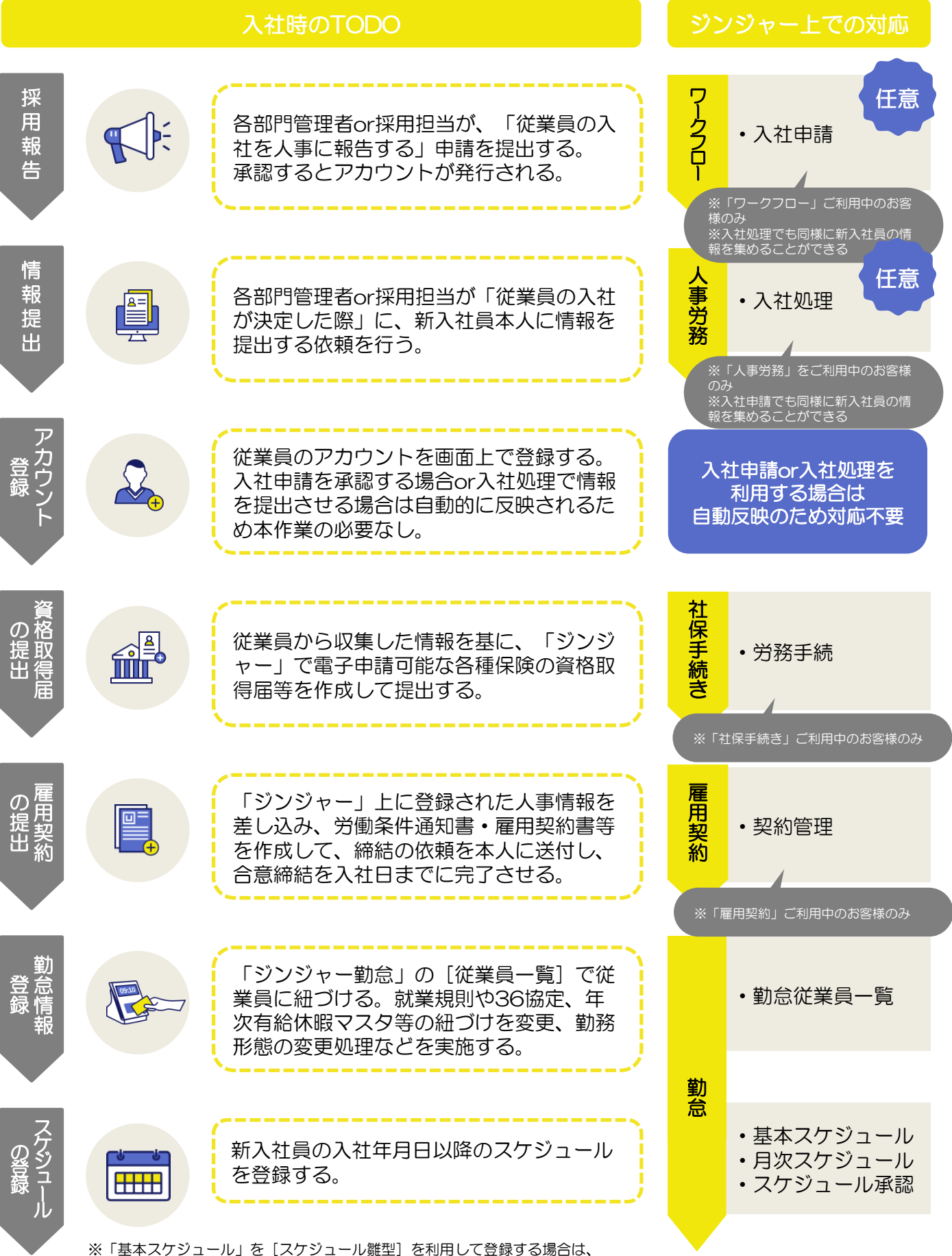

※「基本スクシュール」を「スクシュール確空」を利用して豆塚りる場合は、 発令年月日を操作日にする必要があります。(詳細は「よくある質問(FAQ)」をご確認ください)

### 事例の確認方法

この項目では導入サービス別に、入社に関する手続きを行った場合の事例(業務フロー例)を記載しております。

#### 使い方

導入状況に近い事例をご選択ください。 アイコン → をクリックすると、該当事例の詳細をご確認いただけます。

※給与/経費/年調収集/サーベイの利用は任意として記載しております。 そのため、上記以外の導入サービスをご確認ください。 ※サービスごとに以下の内容で色分けを行っております。

■人事労務 ■ 勤怠 ■ 雇用契約 ■ ワークフロー ■ 社保手続き ロジンジャー以外(既存のシステムや紙)

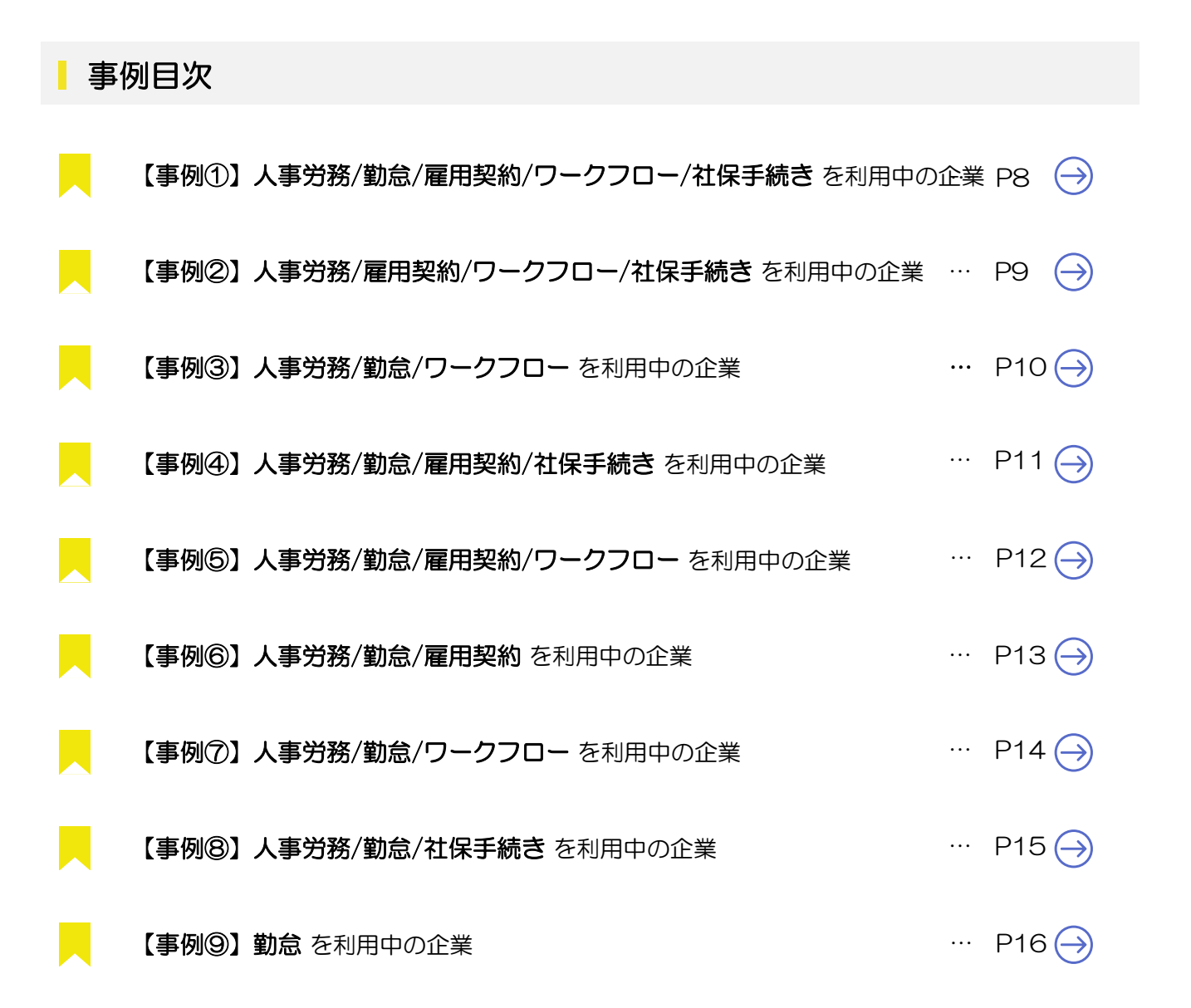

### 事例 ① | 人事労務/勤怠/雇用契約/ワークフロー/社保手続き を利用中の企業

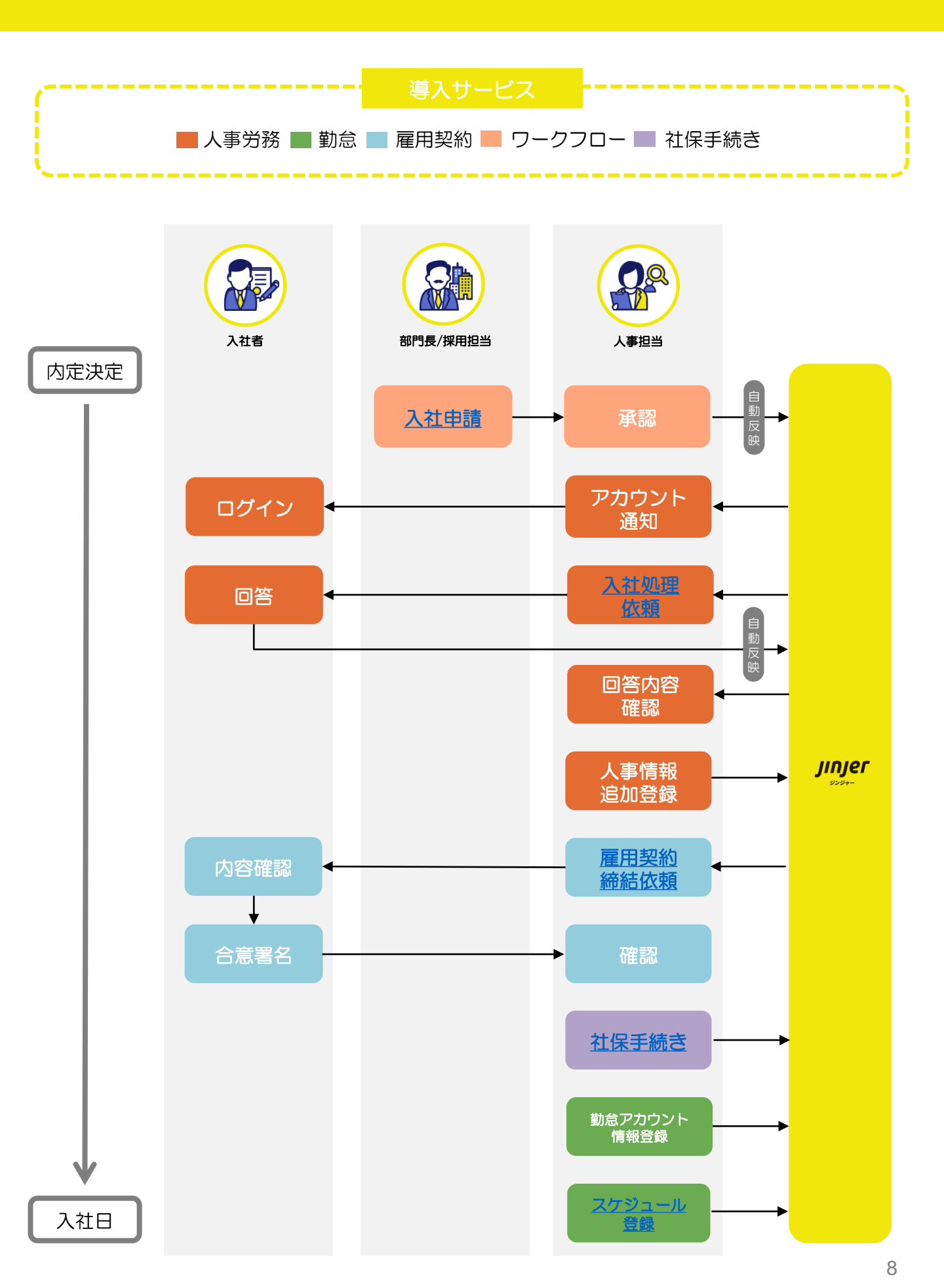

### 事例 ② | 人事労務/雇用契約/ワークフロー/社保手続き を利用中の企業

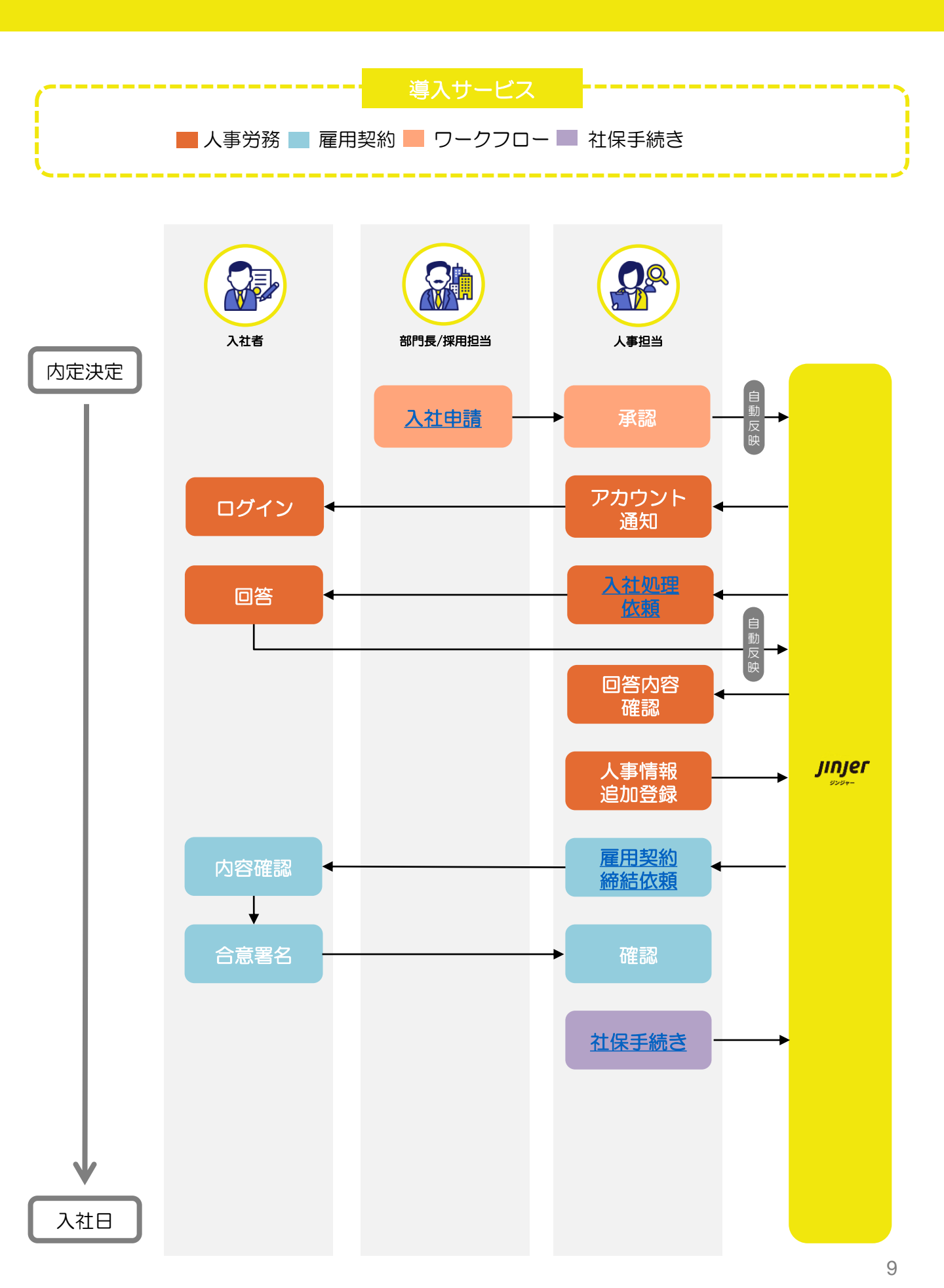

### 事例 ③ | 人事労務/勤怠/ワークフロー を利用中の企業

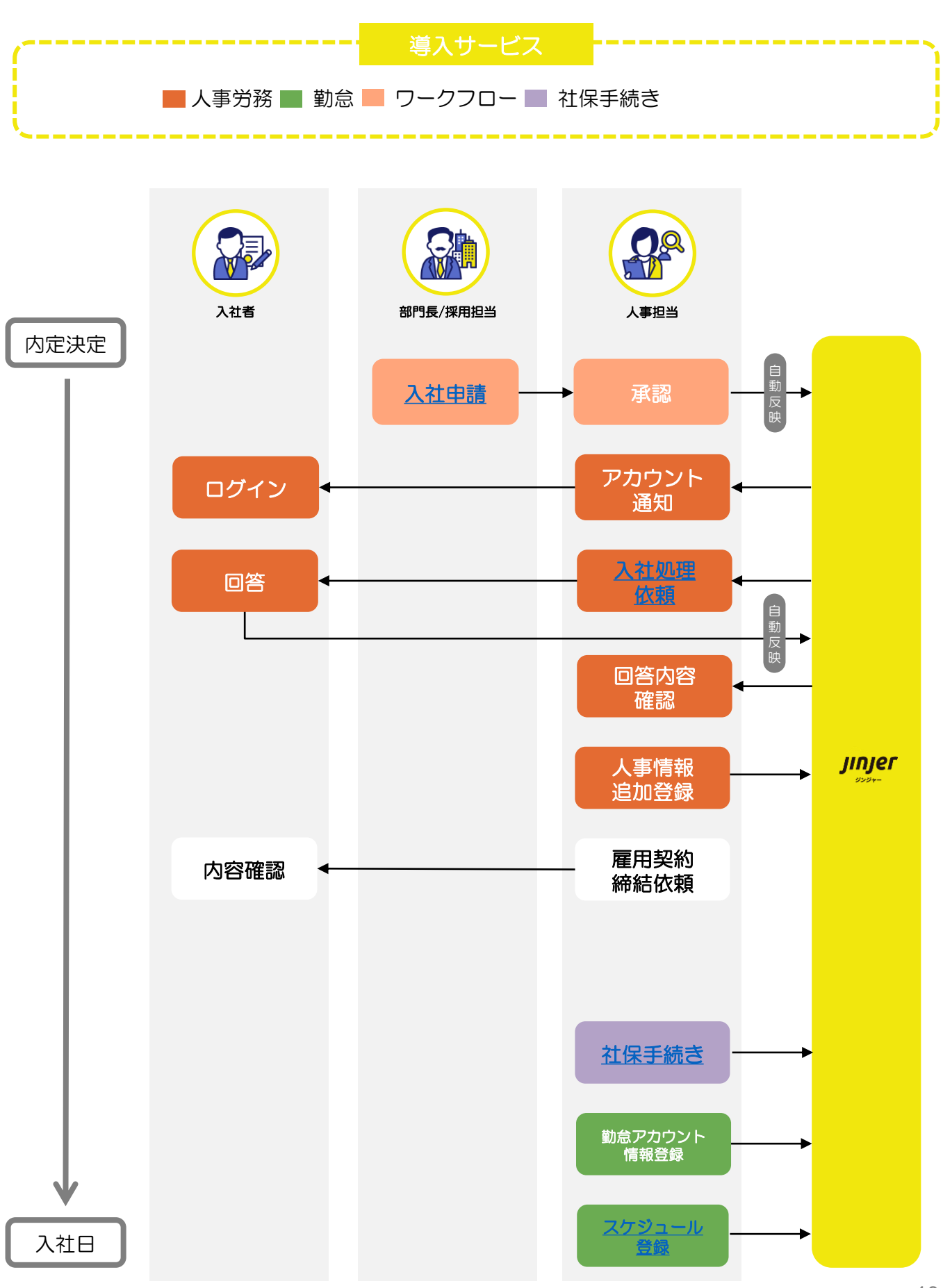

### 事例 ④ | 人事労務/勤怠/雇用契約/社保手続き を利用中の企業

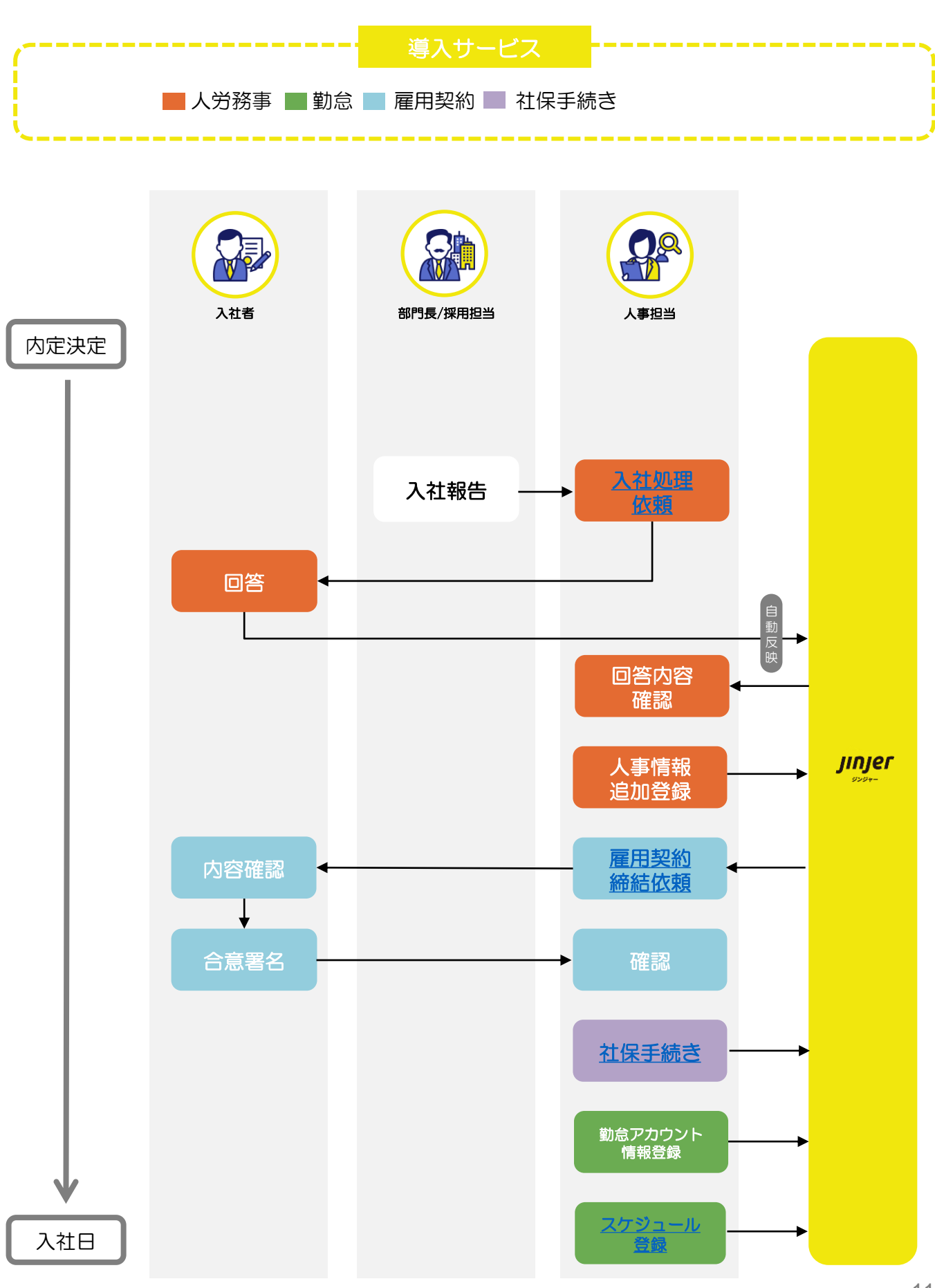

### 事例 5 人事労務/勤怠/雇用契約/ワークフロー を利用中の企業

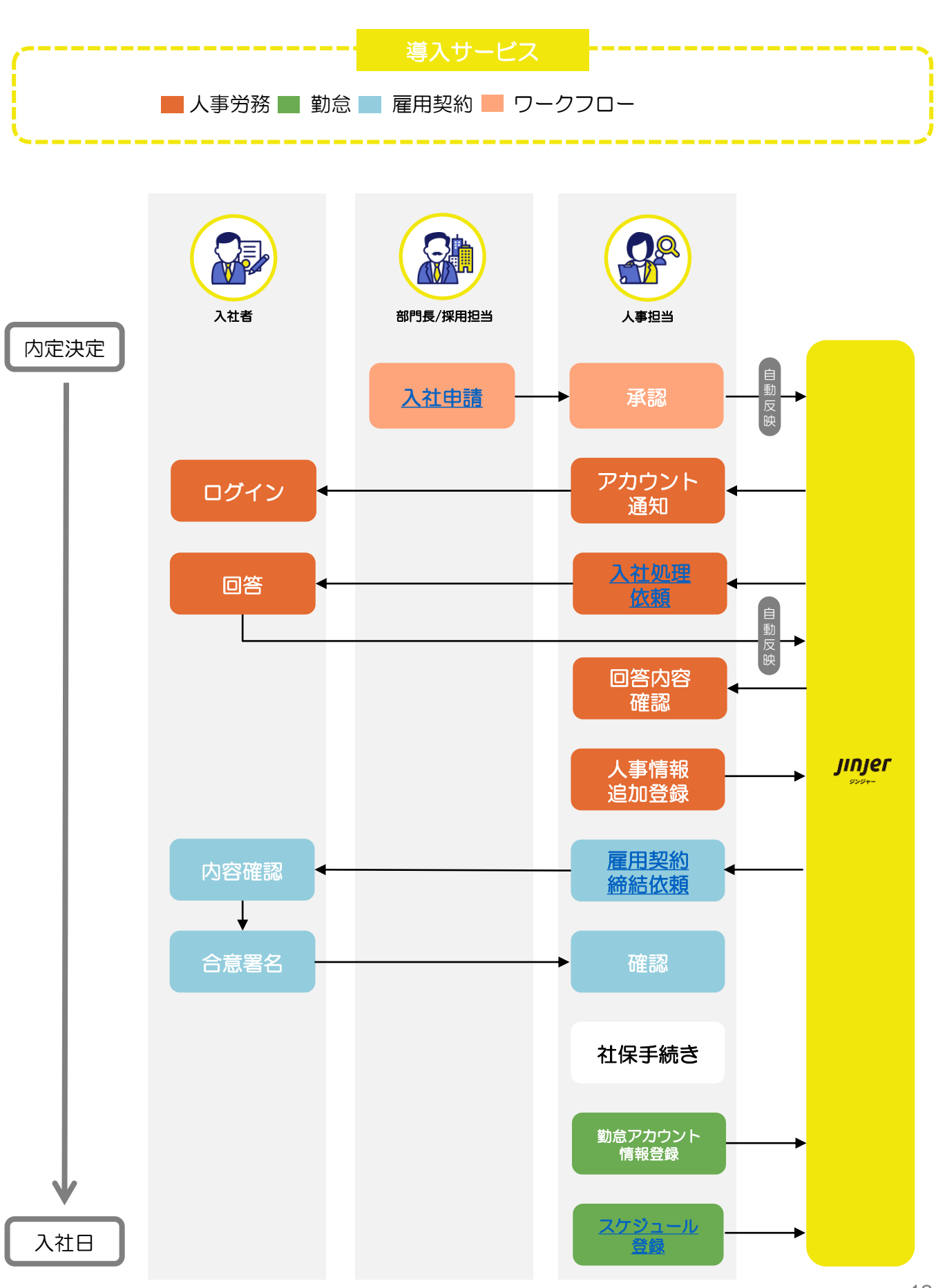

### 事例 ⑥ | 人事労務/勤怠/雇用契約 を利用中の企業

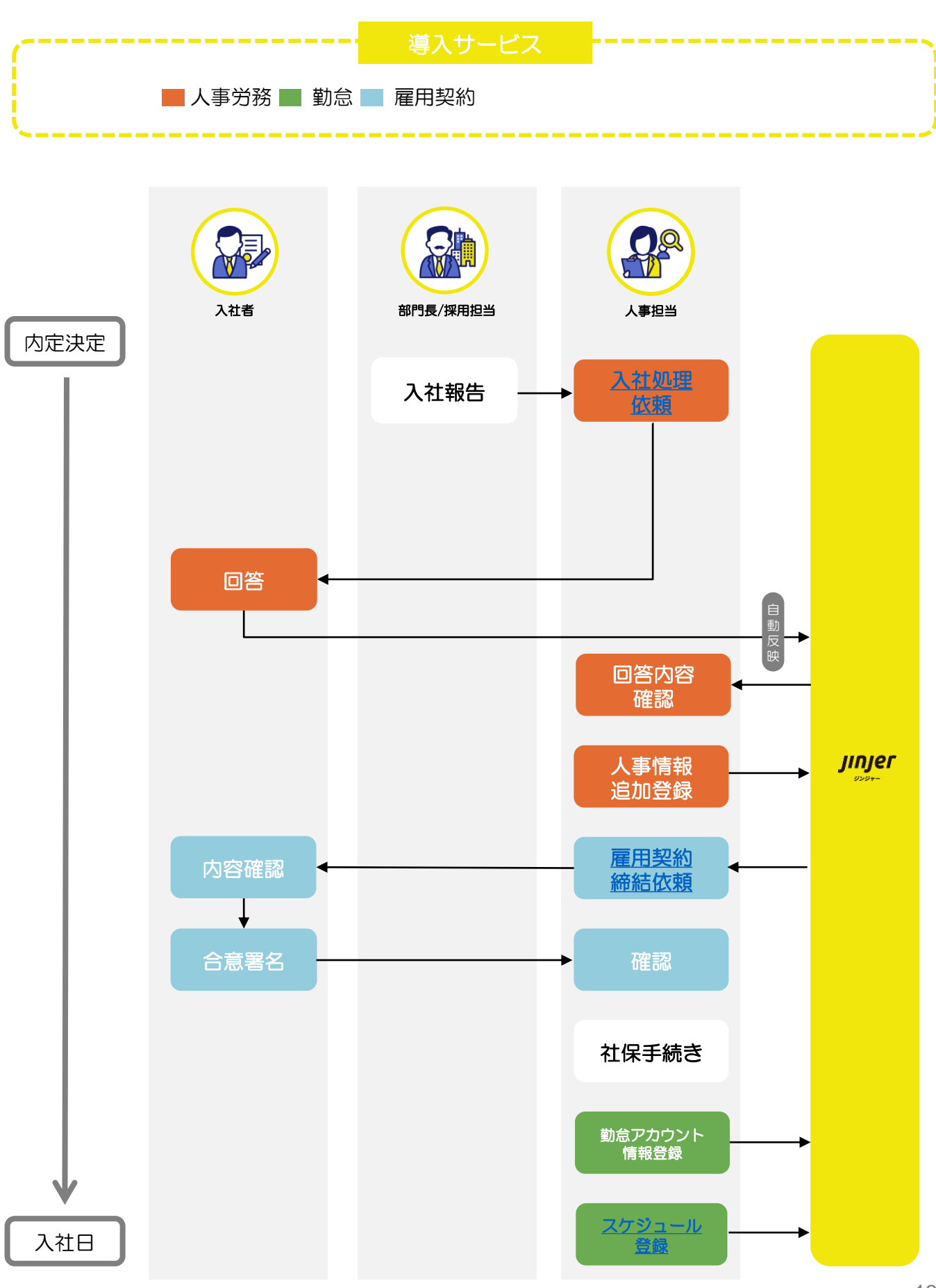

### 事例 ⑦ | 人事労務/勤怠/ワークフロー を利用中の企業

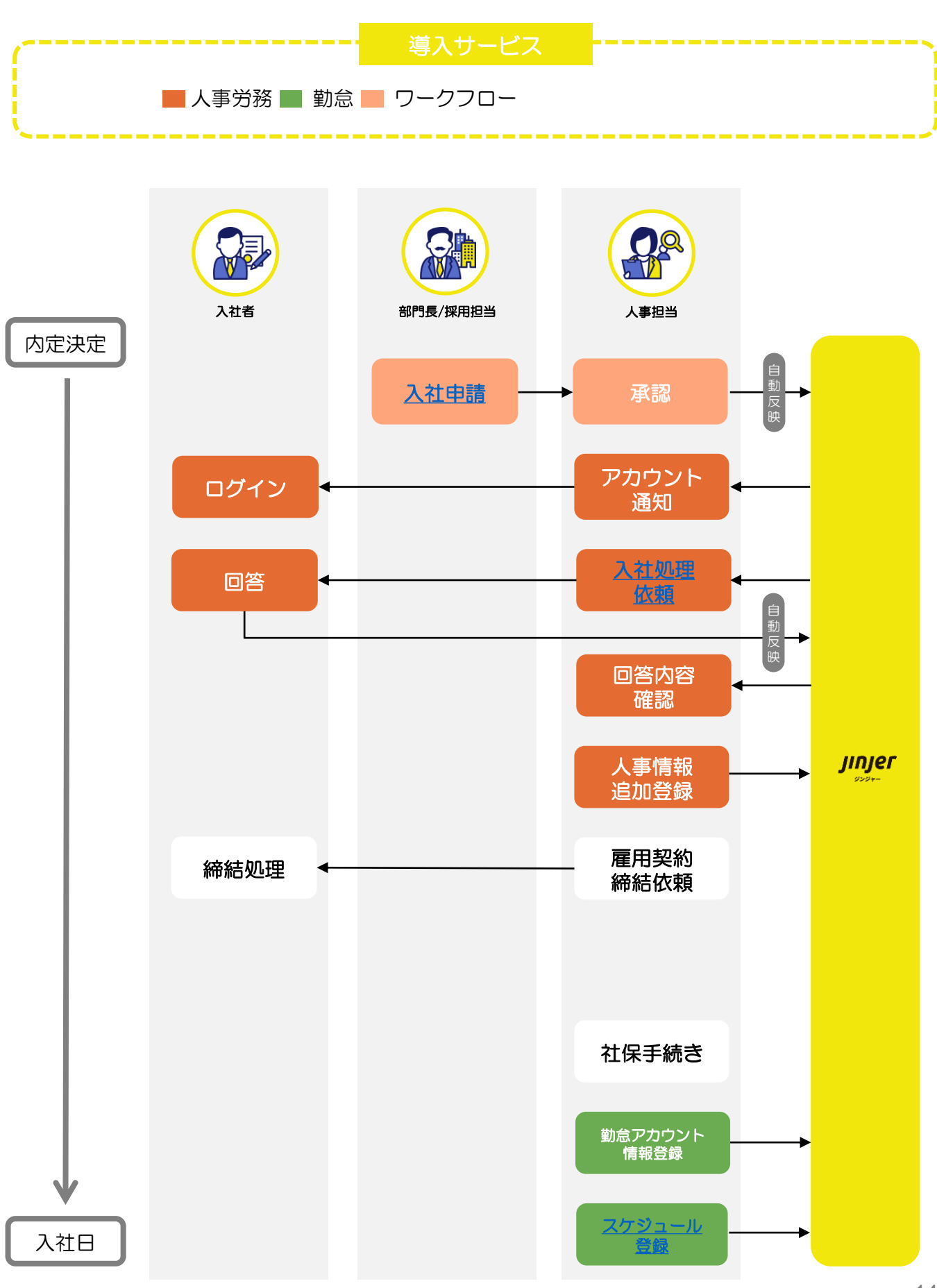

### 事例 ⑧ | 人事労務/勤怠/社保手続き を利用中の企業

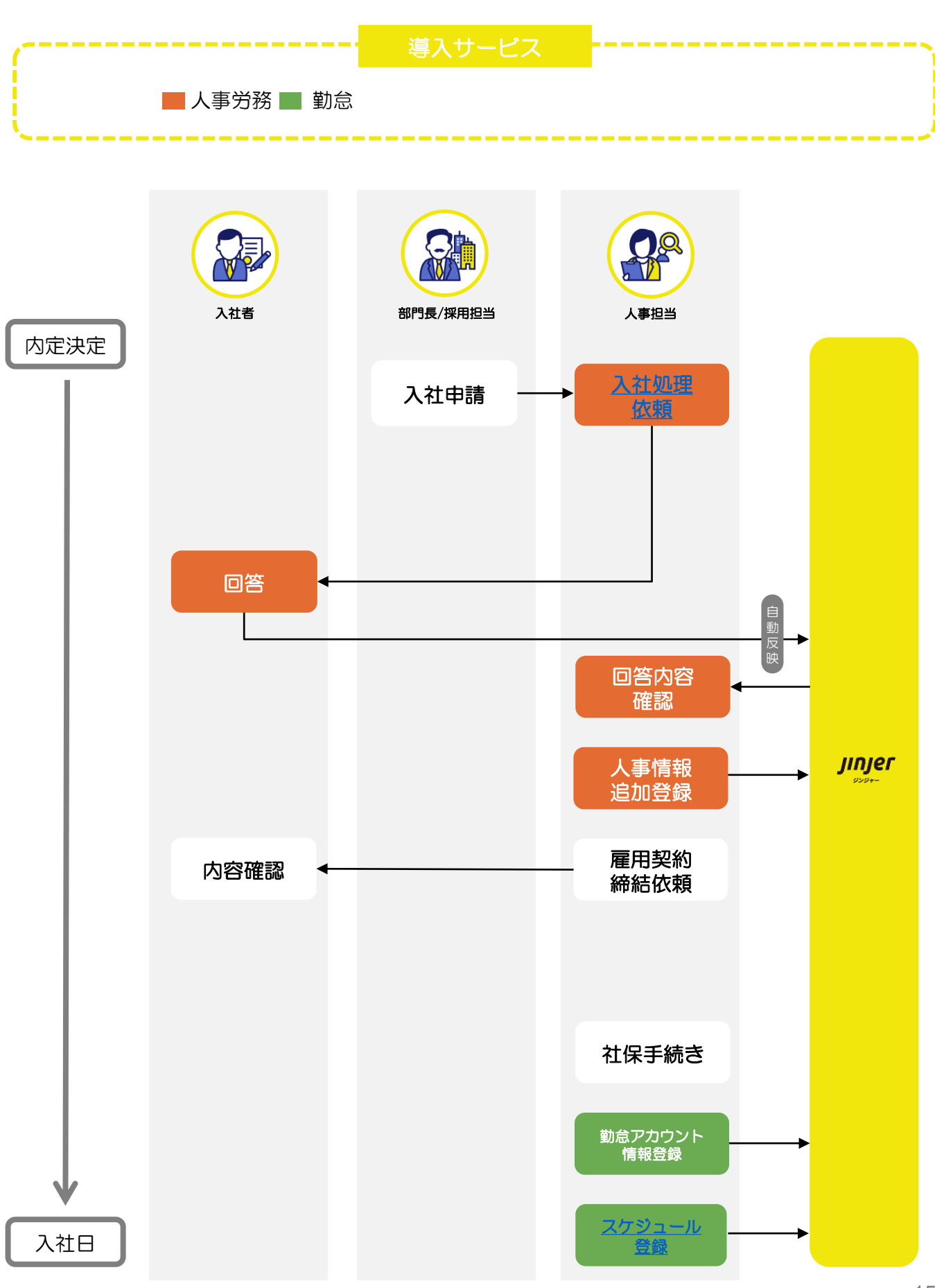

### 事例 ⑨ | 勤怠 を利用中の企業

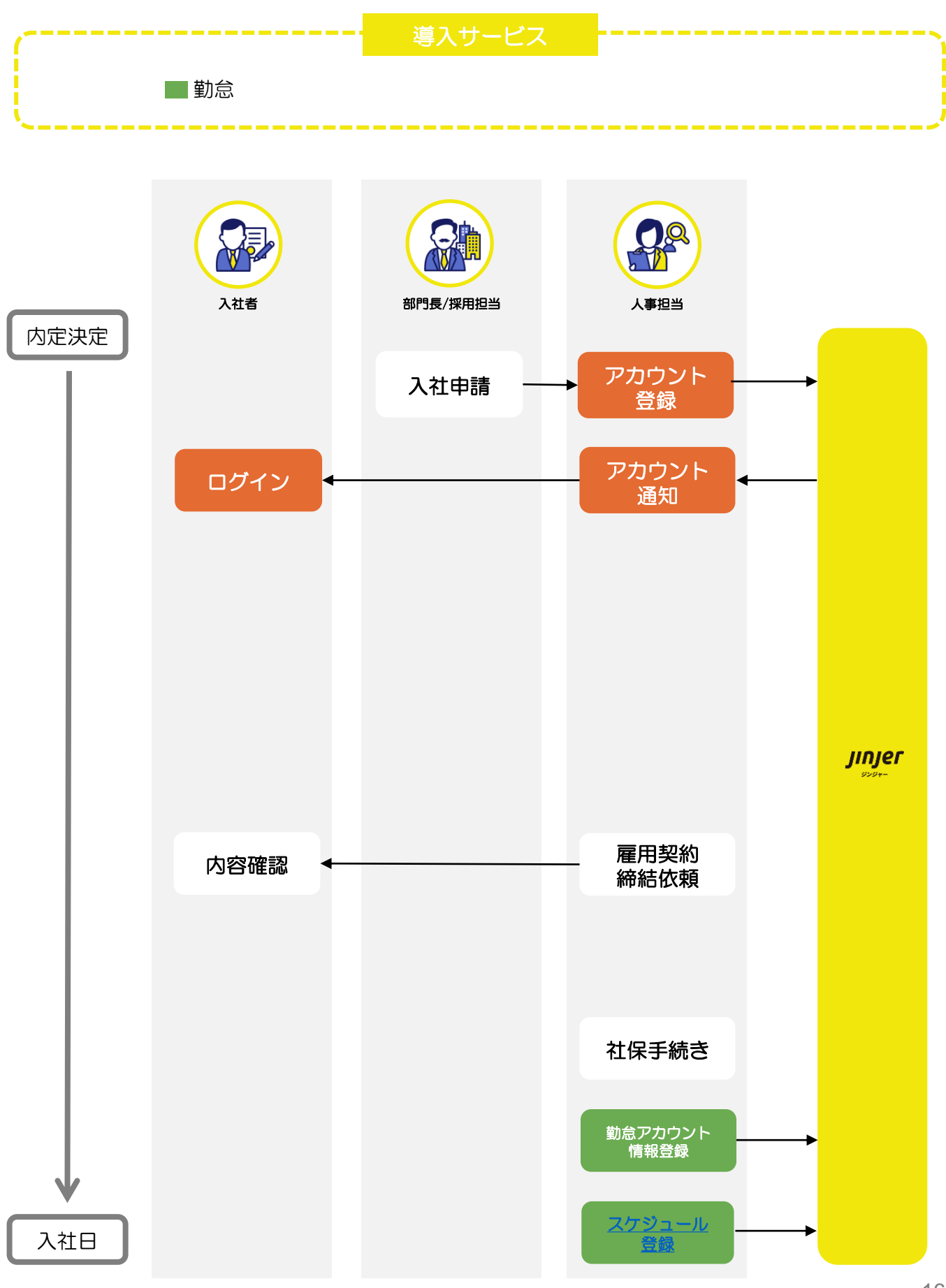

## ジンジャー上で行う処理

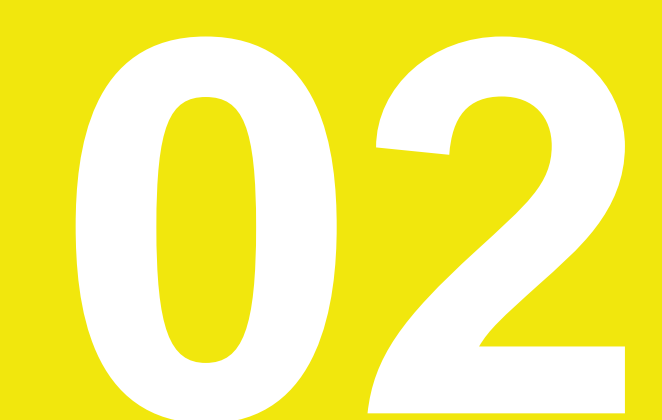

### 1. 入社の旨を報告する | 入社申請①

ジンジャーワークフローをご契約中のお客様はご利用いただけます

ここでは「ワークフロー」を用いて、新入社員の情報をジンジャー上に登録する方法を紹介し ます。 入社前のタイミングで従業員に関するデータ収集を行いたい場合にもご活用いただけます。

#### 「入社申請」機能とは…?

この機能は「既存の従業員」が「新入社員」の情報を申請することができるものです。 最終承認者が承認すると、申請内容を基にジンジャーに新しく従業員情報が登録されます。

#### 例1) 店長が採用するケース(BtoC)

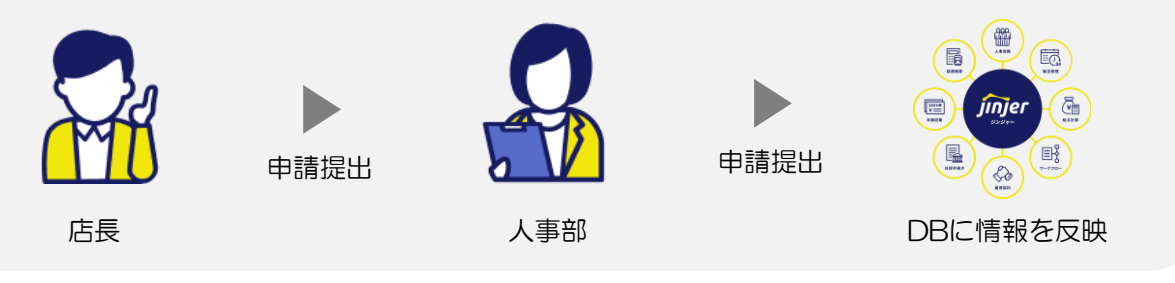

例2)採用面談で内定が決まるケース(BtoB)

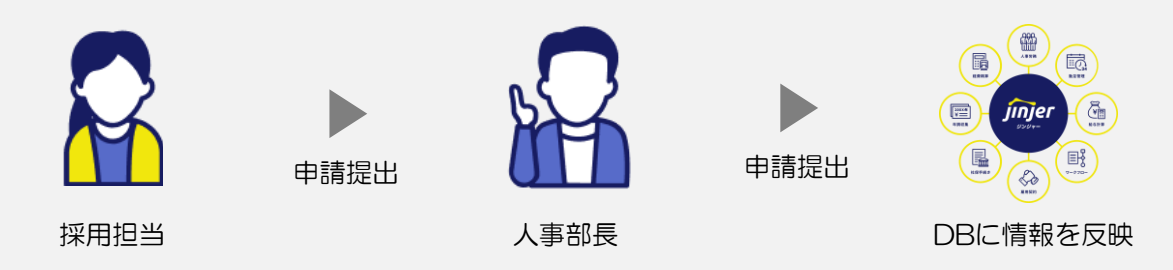

例3) 部門長が採用して、人事部に報告するケース

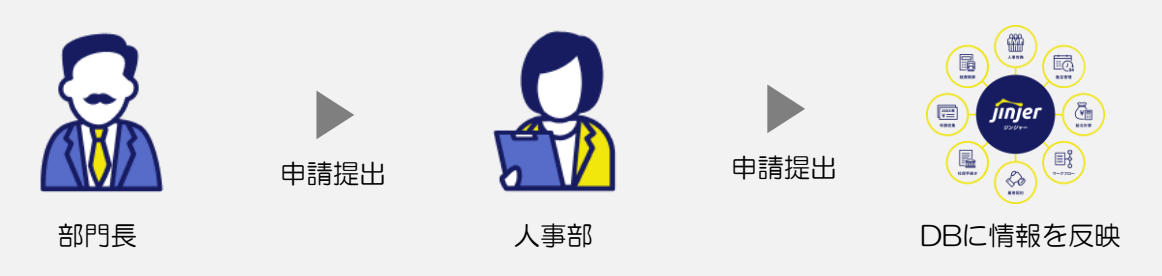

### 1. 入社の旨を報告する | 入社申請 ②

#### 「入社申請」利用時の流れ

1. 既存の従業員が「ワークフロー画面 > 入社申請」の申請フォームから、新入社員の情報を 申請する方法は以下からご確認いただけます。

詳細: 従業員から入社申請を提出してもらう

1で上げた申請を承認することでジンジャー上に自動でアカウントが登録されます。
 承認方法は以下からご確認いただけます。

詳細:提出された入社申請を承認する

🗲 更に便利な活用方法

・申請項目はカスタマイズが可能となっております。

詳細: 申請書のフォーマットをカスタマイズする

### 2. 新入社員へ情報提出依頼を行う | 入社処理

ジンジャー人事労務をご契約中のお客様はご利用いただけます

「人事労務」の入社処理機能では、新しく入社する従業員のデータを集めることが可能です。

#### 「入社処理」機能とは…?

入社処理とは入社前の従業員や既にジンジャーへ登録済みの従業員本人から、人事情報を収集で きる機能となります。

従業員から収集したい情報については管理者にてフォーマットを作成することができ、メールに て従業員へ回答依頼を通知させることも可能です。 従業員から収集した情報は即時にジンジャーDB(データベース)へ反映されます。

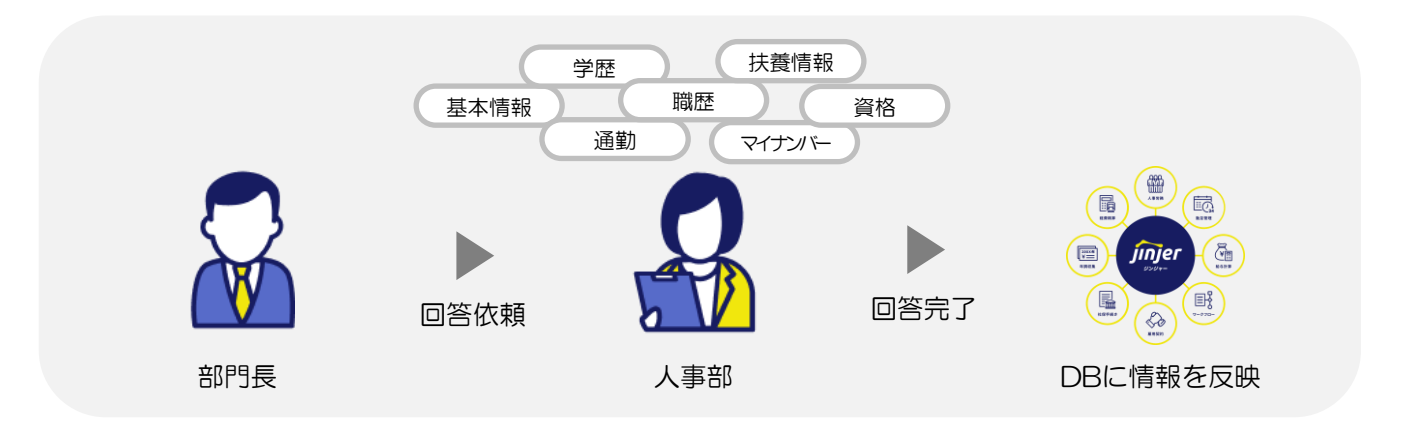

#### 「入社処理」利用時の流れ

- 入社処理はメールを通して新入社員の情報を収集します。
   ジンジャーにアカウント登録済みであるか否かで対応方法が異なるのでご注意ください。
  - 詳細:アカウントが未登録の従業員へ入社処理を行う
  - 詳細:アカウントが登録済みの従業員へ入社処理を行う
- 対応の状況に関してジンジャー上で確認することも可能となっております。
   詳細:入社処理を一覧で確認する

#### ● 更に便利な活用方法

- ・回収したい内容を編集することができます。
   詳細:入社処理のフォーマットを作成する
- ・入社処理を依頼する際のメールテンプレートを登録できます。
   詳細:入社処理のメールテンプレートを作成する

### 3. 手動で情報を集めてアカウント登録を行う

ジンジャー上に新しく従業員登録を行う方法である「入社申請」や「入社処理」を紹介しましたが、前述の2つの方法の他に「手動で情報を集めてアカウント登録」を行うという方法もございます。

「ジンジャーワークフロー」や「ジンジャー人事労務」をご契約いただいていない方は、こちらの方法でご対応ください。

※「入社申請」や「入社処理」は情報収集後、自動でアカウントが登録されます。

#### 事前確認事項

#### ◆ 使用するサービス

ジンジャーDB
 ※DB(データベース)とは追加契約不要でお使いいただける人事機能を指しております。

#### ◆ パターン選択方法

個別で従業員を登録する場合は、①の「直接人事情報を入力する」を、 複数人分を一括で登録したい場合は②の「CSVで登録する」をご選択ください。

#### 設定方法

#### 01 直接人事情報を入力する

社員番号や職場指名等の入力を「従業員管理」から行っていただく方法です。 詳しい対応方法は以下のヘルプページをクリックしてご確認ください

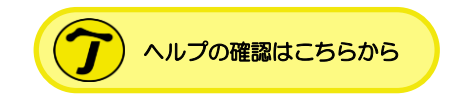

#### 02 CSVで登録する

ジンジャーからインポート用のファイルをダウンロードし、必要情報を記入した上で 取込んで頂く方法です。 詳しい対応方法は以下のヘルプページをクリックしてご確認ください

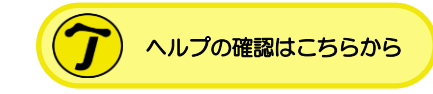

### 4. 各種資格取得届の作成/提出を行う | 労務手続

#### ジンジャー人事労務のオプション「社保手続き」をご契約中のお客様はご利用いただけます

届出が必要な書類の作成は「社保手続き」の機能を用いて電子申請を行うことが可能です。

#### 必要な準備

電子申請を行うためには電子証明書を取得し、ジンジャー上へ登録する必要がございます。 また、e-Govアカウントの作成も必要もあるため、併せてご対応お願いします。

※ e-Govアカウントの作成は<u>こちら</u>をご確認ください。

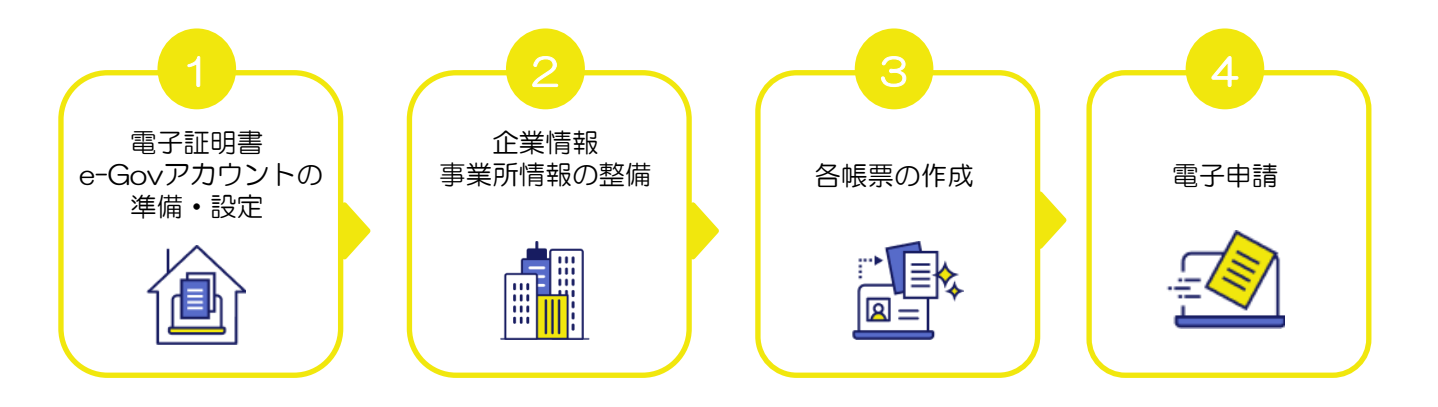

#### 「労務手続」利用時の流れ

帳票を作成するためには人事設定等に登録が必要な事項がございます。
 その登録方法は以下からご確認いただけます。

詳細:労務手続をはじめる前に

2. 登録している人事情報を基に帳票を作成するための項目です。 対応書類の一覧も記載がございます。

詳細:労務手続にて帳票を作成する

- 3. 作成した帳票をダウンロードする方法について紹介しております。 詳細:<u>労務手続にて作成した帳票をダウンロードする</u>
- 4. ジンジャー上で作成した書類を基に電子申請を行う方法をご案内しております。 詳細:<u>労務手続にて電子申請をおこなう</u>
- 5. 手続きを完了したか否かをジンジャー上で確認することが可能です。 詳細:<u>労務手続を完了させる</u>

### 5. 労働条件通知・雇用契約の送付/締結を行う | 契約管理

ジンジャー人事労務のオプション「雇用契約」をご契約中のお客様はご利用いただけます

従業員情報を基に作成する書類は「雇用契約」の機能を用いて、送付から締結まで行うことが可 能となっております。

#### 「契約管理」機能とは…?

契約管理とは、「ジンジャー」上に登録された人事情報を活用して、労使間の契約書類(労働条 件通知書・雇用契約書・誓約書の同意等)を作成し、その契約書類の締結および進捗を管理する ことができる機能です。

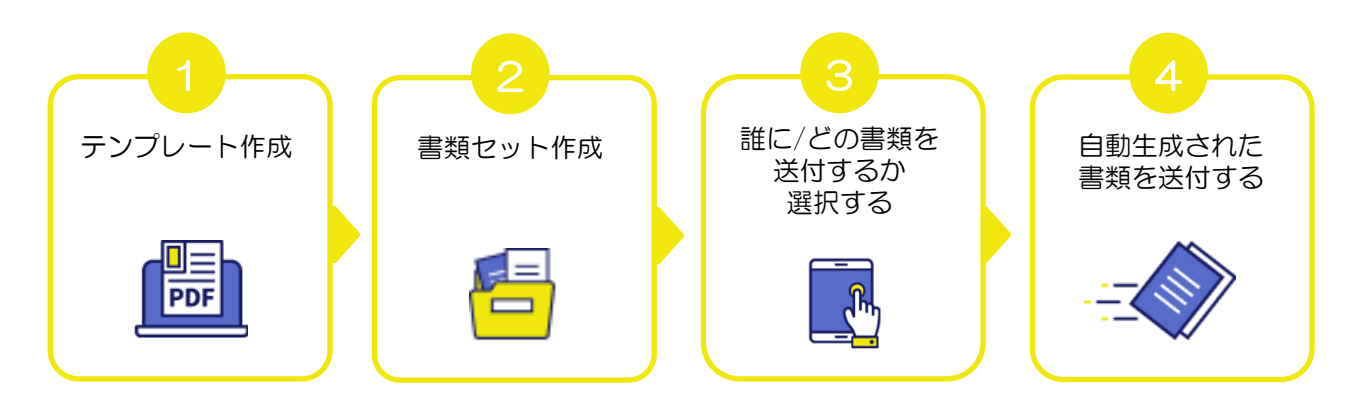

また、従業員の方の締結対応もジンジャー内で行うことが可能となっております。 その際にはPCもしくはスマートフォンからご対応いただきます。

#### 「契約管理」利用時の流れ

1. 事前に設定したテンプレートを該当の従業員に送付する作業を行います。

詳細:従業員に新規依頼を作成する

2. 依頼の合意状況を一覧で確認する方法がございます。

詳細:依頼ごとの合意進捗を確認する

#### ● 更に便利な活用方法

•「契約書の雛型」や「依頼時のメールテンプレート」をジンジャー上に登録することが 可能です。

同時送付する書類に関しては、セットで保存することで送付時の手間が省けます。

詳細: 書類テンプレートを作成する

- 詳細: 書類セットを作成する
- 詳細: 合意依頼のメールテンプレートを作成する

・従業員の対応方法をまとめたマニュアルの雛型もございます。
 ダウンロードいただくことも可能ですので必要に応じてご活用ください。

詳細:従業員の対応方法(マニュアル雛型)

### 6. 勤怠アカウントへ情報を登録する①

#### ジンジャー勤怠をご契約中のお客様はご利用いただけます

「勤怠」の利用を開始するためには「DB(データベース)」と「勤怠」へ必要情報の登録を行った後、スケジュール登録を行うことで利用を開始することが可能となります。 スケジュール登録には複数の方法があるため、以下でそれぞれの詳細を解説します。

#### スケジュールの登録方法

#### 01 基本スケジュー

この方法は、勤務する曜日と就業時間が固定されている場合に利用します。 メイン打刻グループにおいて、各従業員毎に基本となるスケジュールを登録することが可能 です。

#### 活用事例

曜日固定で勤務日や休日が決まっている、固定された曜日に同一の勤務時間で働く企業にご利用いただけます。「月曜日から金曜日まで働いて、土日祝休みの企業」等が活用事例として挙げられます。

#### 02 月次スケジュール

この方法では月単位に表示される従業員のスケジュールを編集することが可能です。 CSVで対応することができるので、50名までのスケジュールを一括で登録することができます。

#### 活用事例

ーか月分の勤務予定を各部門の管理者が作成し、登録する企業にお使いいただけます。 「従業員からの希望は受けず、管理者がシフトを決定する企業」が活用事例として挙げられ ます。

#### 03 スケジュール承認

個別に1件ずつスケジュール登録を行いながら、スケジュール雛形を利用して画面上で希望のスケジュールを確認して登録できます。

#### 活用事例

従業員から休日予定の希望を集めてその希望を基にスケジュールを作る場合に利用します。 「従業員からの希望を受けて、シフト制をとっている企業」が活用事例として挙げられます。

### 6. 勤怠アカウントへ情報を登録する ②

#### | 【ジンジャー勤怠】利用時の流れ

1. 新入社員の登録に関してのフローは以下のヘルプページに記載がございます。 詳細:<u>新入社員入社時の登録について</u>

👉 更に便利な活用方法

・従業員情報の確認編集を行いたい場合はこちらをご確認ください。 詳細:<u>従業員の基本情報を編集する</u>

※CSVでー括編集を行う場合はこちら 詳細:<u>従業員の情報をCSVで一括編集する</u>

・更に詳細を確認したい場合はこちらのヘルプページー覧をご確認ください。
 詳細:<u>従業員向けヘルプページー覧</u>

## 設定の際に必要な人事情報

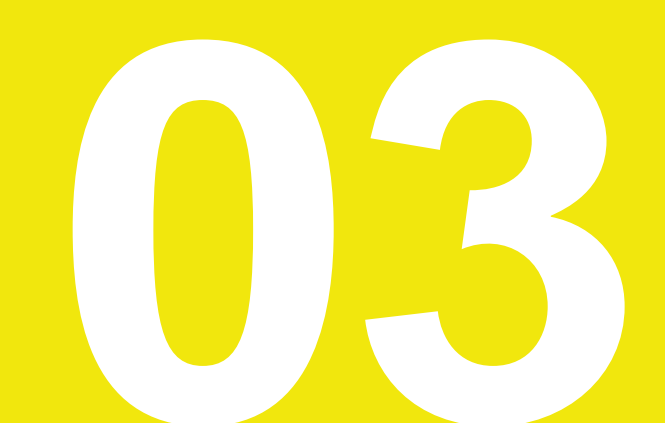

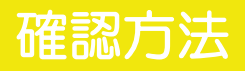

入社時の対応を行うために、登録が必要な人事情報は以下の方法でご確認いただけます。 Excelのダウンロードは以下のボタンをクリックして行ってください。

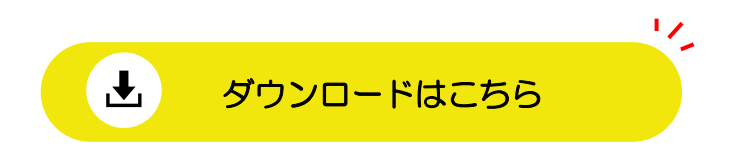

確認方法

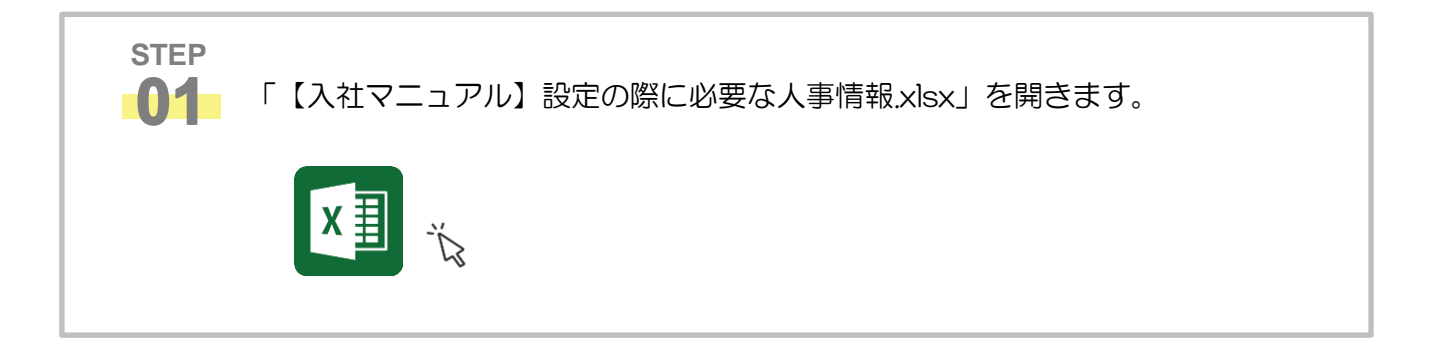

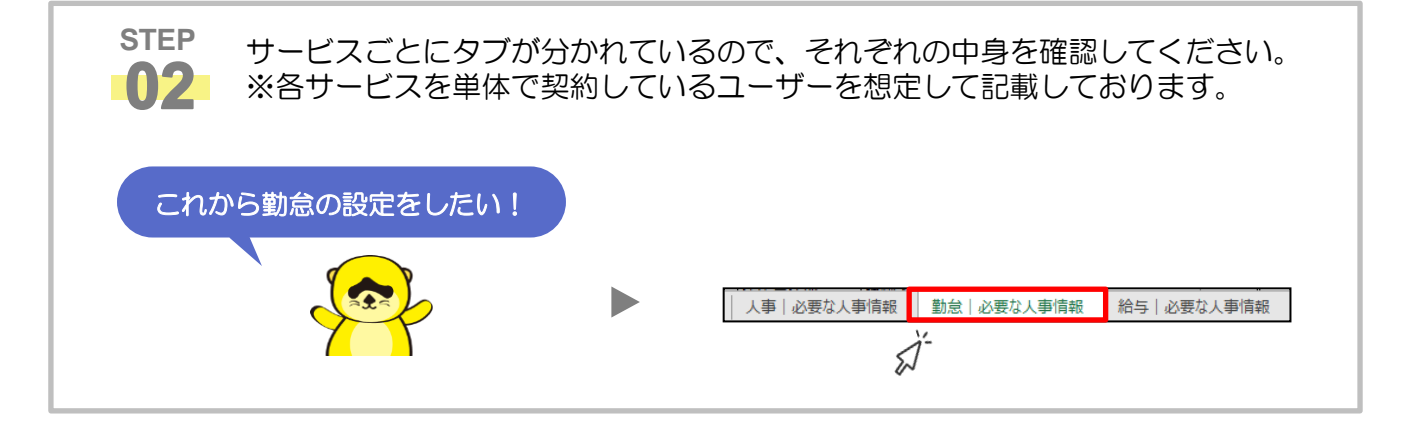

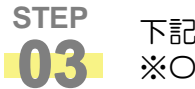

下記の重要度を確認した上で必要な人事情報の登録を行ってください。 ※○:必要 ×:不要 △:場合により必要 □:推奨

| 5  | 基本情報 | 基本情報(会社) | 入社年月日         | 0 |
|----|------|----------|---------------|---|
| 6  | 基本情報 | 基本情報(会社) | 職場氏名(氏)(フリガナ) | × |
| 7  | 基本情報 | 基本情報(会社) | 職場氏名(名)(フリガナ) | × |
| 8  | 基本情報 | 基本情報(会社) | 顏写真           | × |
| 9  | 基本情報 | 基本情報(会社) | 在籍区分          | 0 |
| 10 | 基本情報 | 基本情報(会社) | 雇用区分          | 0 |
| 11 | 基本情報 | 基本情報(会社) | 表示順           |   |
| 12 | 基本情報 | 基本情報(会社) | 携帯電話番号(社用)    | × |

# よくあるご質問(FAQ)

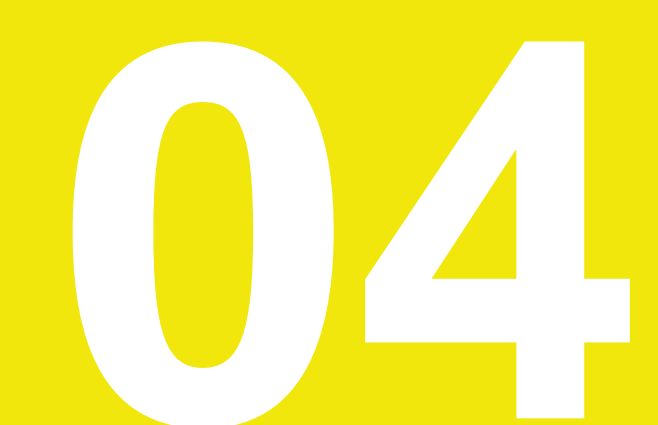

### よくあるご質問(FAQ)

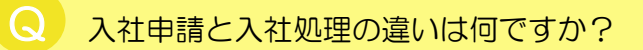

詳しくは<u>こちら</u>のヘルプページをご確認ください。

Q 従業員の入社前にスケジュール登録を行いたいです。

発令年月日を迎えないと勤怠側に新入社員の名前が表示されません。 そのため事前準備としては運用の工夫が必要になってきます。

(例) 一時的に発令年月日を前倒しする 登録予約をして準備のみ事前に行っておく(※詳しくは<u>こちら</u>)

Q 入社処理において学歴や職歴にあるIDとは、 具体的にどのような番号を入力する項目でしょうか?

IDに関しては、CSV等で識別する数字となります。 任意のものでご設定をお願いいたします。

Q 入社処理の添付ファイル上限はありますか?

各項目でアップロードできるファイルは2MBまでとなっております。

Q 学歴や職歴にある入卒年月とは、入社した日or退職した日のどちらでしょうか?

入卒区分にてご選択いただいた年月日を登録してください。 (例)入卒区分:入社 入卒年月日:入社した日

一度、入社登録をした従業員に対して情報の追加を行いたいです。

対象従業員の方に再度入社処理を行うことで、情報を追加登録いただけます。

#### ヘルプページとチャットサポートのご案内

操作の手順等ご不明な部分がございましたら、本資料にも記載がございます**ヘルプページ**をご 確認ください。

またチャットサポートのご活用も可能となっておりますので、お気軽にお問い合わせください。 該当のリンクは以下からご確認いただけます。

- ◆ ヘルプページの確認は<u>こちら</u>
- ◆ チャットサービスの活用方法は<u>こちら</u>